# Configurar VPN site a site no FTD gerenciado pelo FDM

# Contents

Introduction Prerequisites Requirements Componentes Utilizados Configurar Definir redes protegidas Configurar VPN site a site Configuração do ASA Verificar Troubleshoot Problemas iniciais de conectividade Problemas específicos de tráfego

# Introduction

Este documento descreve como configurar a VPN site a site no Firepower Threat Defense (FTD) gerenciado pelo FirePower Device Manager (FDM).

Contribuído por Cameron Schaeffer, engenheiro do TAC da Cisco.

# Prerequisites

# Requirements

A Cisco recomenda que você tenha conhecimento destes tópicos:

- Compreensão básica da VPN
- Experiência com FDN
- Experiência com a linha de comando Adaptive Security Appliance (ASA)

## **Componentes Utilizados**

As informações neste documento são baseadas nestas versões de software e hardware:

- Cisco FTD 6.5
- ASA 9.10(1)32
- IKEv2

The information in this document was created from the devices in a specific lab environment. All of the devices used in this document started with a cleared (default) configuration. Se a rede estiver ativa, certifique-se de que você entenda o impacto potencial de qualquer comando.

# Configurar

Comece com a configuração no FTD com FDM.

### Definir redes protegidas

### Navegue até Objetos > Redes > Adicionar nova rede.

Configurar objetos para redes LAN a partir da GUI do FDM. Crie um objeto para a rede local atrás do dispositivo FDM, como mostrado na imagem.

| CISCO_ Firepower Devic | ce Manager     | 💭 💣 ∓ 👘 🔿 🖨 🎯 🤈 🗄 admin    | v v     |
|------------------------|----------------|----------------------------|---------|
|                        |                | Add Network Object         | nton.   |
| Object Types ←         | Network Obje   |                            |         |
| C Networks             | 3 objects      | Name FDM_Local_Network     | F 🔍     |
|                        | # NAME         | Description                | ACTIONS |
| G Security Zones       | 1 any-ipv4     | Usscription                |         |
|                        | 2 any-ipv6     |                            |         |
|                        | 3 Anyconnect_P | Type 19.0/24               |         |
|                        |                | Network Prost Prouv Prange |         |
|                        |                | 10.10.116.0/24             |         |
| 🔏 IKE Policies         |                | e.g. 192.168.2.0/24        |         |
| 🇠 IPSec Proposals      |                |                            |         |
| AnyConnect Client Pro  |                | CANCEL OK                  |         |

Crie um objeto para a rede remota atrás do dispositivo ASA como mostrado na imagem.

| CISCO, Firepower Devic | ce Manager Manager        | 🔊 🌐 💼 🕥 🖓 🚱 🕐 : admin                                                                                                    | ~        |
|------------------------|---------------------------|----------------------------------------------------------------------------------------------------|----------|
|                        |                           | Edit Network Object                                                                                                    |          |
| Object Types 🗧 🗠       | Network Obje              |                                                                                                    |          |
| C Networks             | 11 objects                | ASA Remote Network                                                                                                    | <b>1</b> |
| \$, Ports              | + HAR                     | ACT                                                                                                    | ovs      |
| 🔒 Security Zones       | 1 14.38.0.0               | Description                                                                                                    |          |
| Application Filters    | 2 14.38.1.1               |                                                                                                    |          |
| Ø URLS                 | 3 172.16.100.0            | Type                                                                                                    |          |
| Geolocations           | 4 ASA_Remote_N            | Network     Host     Host |          |
| Syslog Servers         | 5 Anyconnect_Po           | Network 10.10.110.0124                                                                                                    |          |
| & IKE Policies         | 6 Default_Gatewo          | e.p. 192.168.20/24                                                                                                    |          |
| IPSec Proposals        | 7 FDM_Local_Net           |                                                                                                    |          |
| AnyConnect Client Pro  | 8 RAPOOL<br>9 REMOTEACESS | CANCEL OK 6.100,16                                                                                                    |          |

## Configurar VPN site a site

Navegue para VPN site a site > Criar conexão site a site.

Navegue pelo assistente Site-to-Site no FDM, conforme mostrado na imagem.

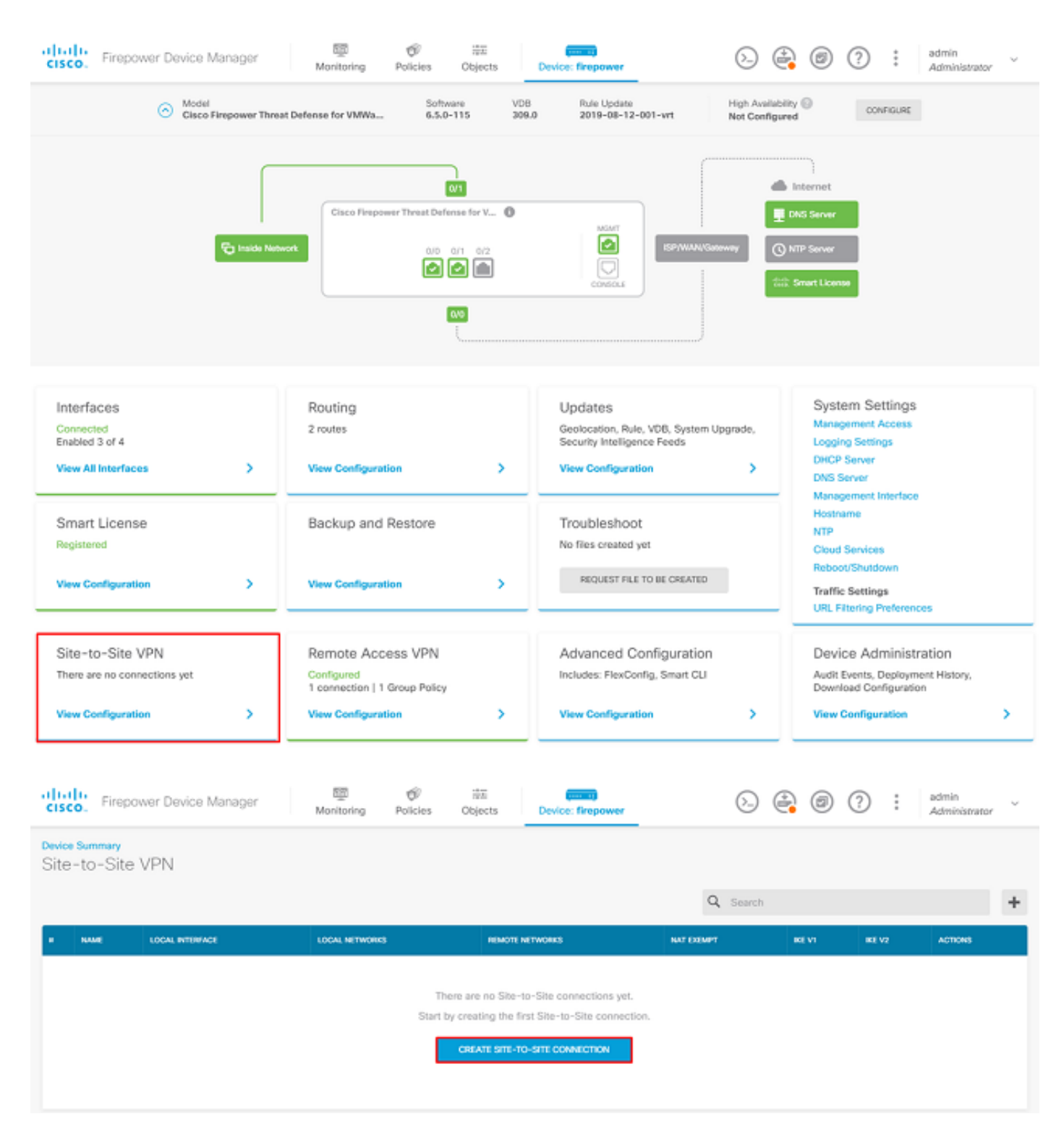

Forneça à conexão Site-to-Site um nome de perfil de conexão que seja facilmente identificável.

Selecione a interface externa correta para o FTD e, em seguida, selecione a rede local que precisará ser criptografada através da VPN site a site.

Defina a interface pública do peer remoto. Em seguida, selecione a rede dos peers remotos que serão criptografados através da VPN site a site, como mostrado na imagem.

# Define Endpoints

Identify the interface on this device, and the remote peer's interface IP address, that form the point-to-point VPN connection. Then, identify the local and remote networks that can use the connection. Traffic between these networks is protected using IPsec encryption.

| Connection Profile Name      |                    |
|------------------------------|--------------------|
| RTPVPN-ASA                   |                    |
| LOCAL SITE                   | REMOTE SITE        |
| Local VPN Access Interface   | Static O Dynamic   |
| outside (GigabitEthernet0/0) |                    |
| Level Network                | Remote IP Address  |
| +                            | 14.36.137.82       |
| FDM_Local_Network            | Remote Network     |
|                              | ASA_Remote_Network |
|                              |                    |
| CANCEL                       | NEXT               |

Na próxima página, selecione o botão **Editar** para definir os parâmetros do Internet Key Exchange (IKE) como mostrado na imagem.

| IKE Policy                                                                                             |                                                             |
|----------------------------------------------------------------------------------------------------|-------------------------------------------------------------|
| <ul> <li>IKE policies are global, you cannot configure different p<br/>all VPN connections.</li> </ul> | policies per VPN. Any enabled IKE Policies are available to |
| IKE Version 2                                                                                          | IKE Version 1                                               |
| IKE Policy Globally applied EDIT                                                                       |                                                             |
| IPSec Proposal Custom set selected EDIT                                                                |                                                             |

Selecione o botão Create New IKE Policy conforme mostrado na imagem.

| Edit Globally: IKE v2 Policy | 8  | × |   |
|------------------------------|----|---|---|
| ▼ Filter                     |    |   |   |
| AES-GCM-NULL-SHA             |    | 0 | * |
| AES-SHA-SHA                  |    | 0 |   |
| DES-SHA-SHA                  |    | 0 |   |
|                              |    |   |   |
|                              |    |   |   |
|                              |    |   | - |
|                              |    |   |   |
| Create New IKE Policy        | OK |   |   |

Este guia usa estes parâmetros para a troca inicial de IKEv2:

Criptografia AES-256 Integridade SHA256 Grupo DH 14 PRF SHA256

# Add IKE v2 Policy

8 ×

| Priority              | Name             |        | State |
|-----------------------|------------------|--------|-------|
| 1                     | RTPVPN-ASA       |        |       |
|                       |                  |        |       |
| Encryption            |                  |        |       |
| AES256 ×              |                  |        | ~     |
| Diffie-Hellman Group  | )                |        |       |
| 14 ×                  |                  |        | ~     |
| Integrity Hash        |                  |        |       |
| SHA256                |                  |        |       |
| SHA230 ×              |                  |        | ~     |
| Pseudo Random Fun     | ction (PRF) Hash |        |       |
| SHA256 ×              |                  |        | ~     |
| Lifetime (seconds)    |                  |        |       |
| 86400                 |                  |        |       |
| Between 120 and 21474 | 183647 seconds.  |        |       |
|                       |                  |        |       |
|                       |                  | CANCEL | ок    |

Depois de voltar à página principal, selecione o botão **Editar** para a Proposta de IPSec. Crie uma nova proposta de IPSec como mostrado na imagem.

# Select IPSec Proposals

| +                         |             |  |
|---------------------------|-------------|--|
| <b>▼</b> Filter           | SET DEFAULT |  |
| AES-GCM in Default Set    | 0           |  |
| AES-SHA                   | 0           |  |
| DES-SHA-1                 | 0.          |  |
| Create new IPSec Proposal | CANCEL OK   |  |

8 ×

Este guia usará estes parâmetros para IPSec:

Criptografia AES-256

Integridade SHA256

# Add IKE v2 IPSec Proposal

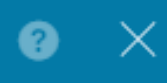

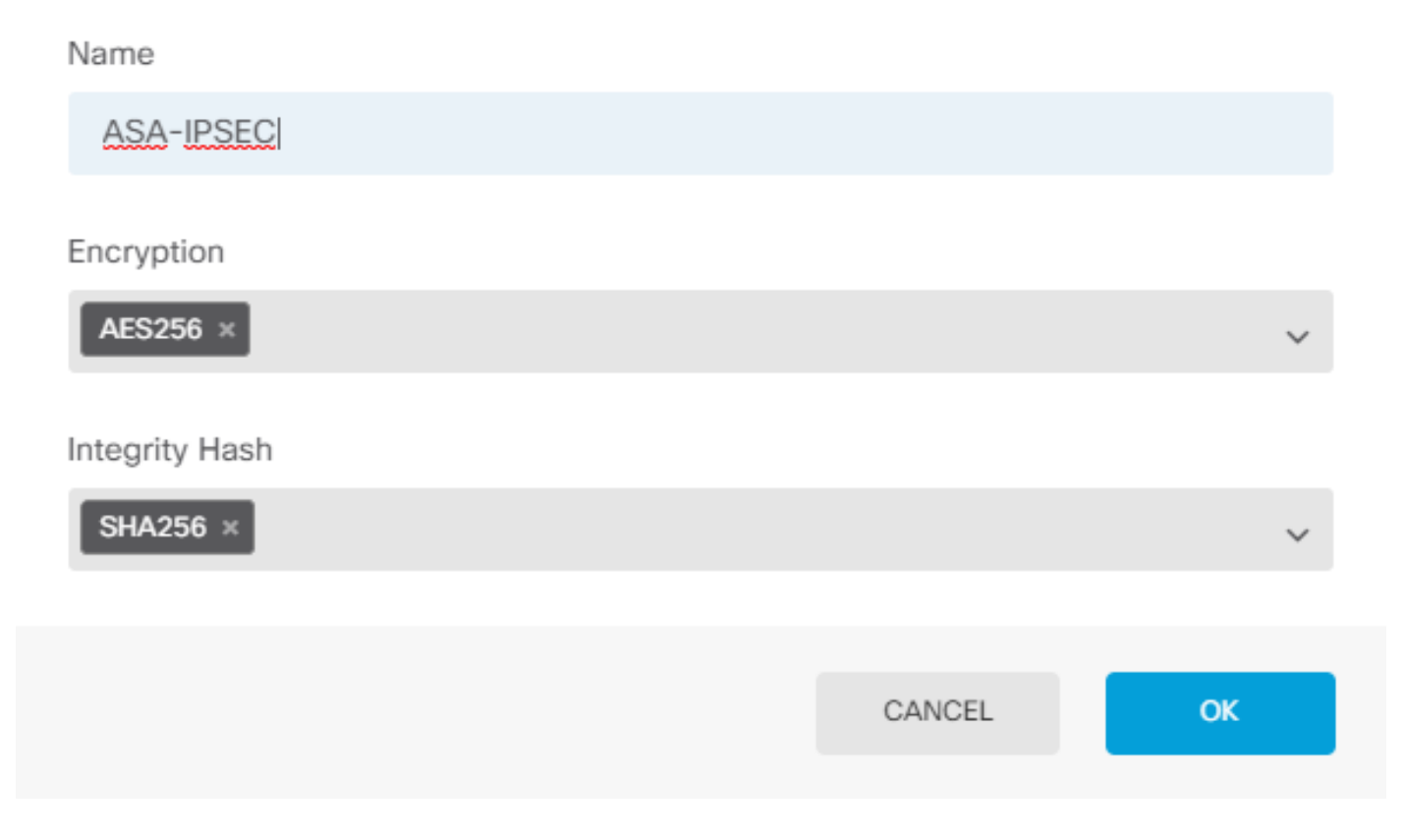

Defina a autenticação como chave pré-compartilhada e insira a chave pré-compartilhada (PSK) que será usada em ambas as extremidades. Neste guia, a PSK da Cisco é usada conforme mostrado na imagem.

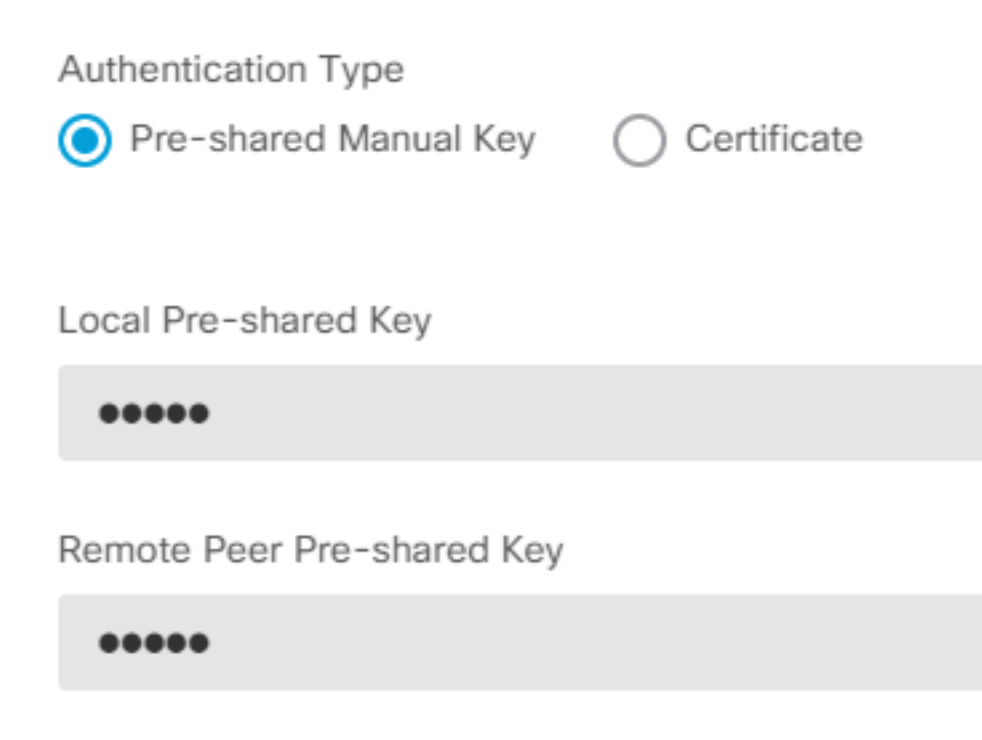

Defina a interface NAT Isenta interna. Se houver várias interfaces internas que serão usadas, uma regra de isenção de NAT manual precisará ser criada em **Políticas > NAT**.

# Additional Options NAT Exempt Diffie-Hellman Group for Perfect Forward Secrecy inside (GigabitEthernet0/1) Image: Comparison of the perfect Forward Secrecy (turned off) BACK NEXT

Na página final, um resumo da conexão Site-to-Site é exibido. Verifique se os endereços IP corretos estão selecionados e se os parâmetros de criptografia corretos serão usados e pressione o botão Concluir. Implante a nova VPN site a site.

A configuração do ASA será concluída com o uso da CLI.

### Configuração do ASA

1. Ative o IKEv2 na interface externa do ASA:

Crypto ikev2 enable outside

2. Crie a Política IKEv2 que define os mesmos parâmetros configurados no FTD:

Crypto ikev2 policy 1 Encryption aes-256 Integrity sha256 Group 14 Prf sha256 Lifetime seconds 86400 2 Orio uma política do grupo que pormita o protocolo LKEv2

3. Crie uma política de grupo que permita o protocolo IKEv2:

Group-policy FDM\_GP internal Group-policy FDM\_GP attributes Vpn-tunnel-protocol ikev2

4. Crie um grupo de túnel para o endereço IP público FTD par. Consulte a política de grupo e especifique a chave pré-compartilhada:

Tunnel-group 172.16.100.10 general-attributes Default-group-policy FDM\_GP Tunnel-group 172.16.100.10 ipsec-attributes ikev2 local-authentication pre-shared-key cisco ikev2 remote-authentication pre-shared-key cisco

5. Crie uma lista de acesso que defina o tráfego a ser criptografado: (FTDSubnet 10.10.116.0/24) (ASASubnet 10.10.110.0/24):

Object network FDMSubnet Subnet 10.10.116.0 255.255.255.0 Object network ASASubnet Subnet 10.10.110.0 255.255.255.0 Access-list ASAtoFTD extended permit ip object ASASubnet object FTDSubnet

6. Crie uma proposta IPsec IKEv2 que faça referência aos algoritmos especificados no FTD:

```
Crypto ipsec ikev2 ipsec-proposal FDM
Protocol esp encryption aes-256
Protocol esp integrity sha-256
```

7. Crie uma entrada de mapa de criptografia que conecte a configuração:

```
Crypto map outside_map 20 set peer 172.16.100.10
Crypto map outside_map 20 match address ASAtoFTD
Crypto map outside_map 20 set ikev2 ipsec-proposal FTD
Crypto map outside_map 20 interface outside
```

8. Crie uma declaração de isenção de NAT que impedirá que o tráfego VPN seja NATTED pelo firewall:

Nat (inside,outside) 1 source static ASASubnet ASASubnet destination static FDMSubnet FDMSubnet no-proxy-arp route-lookup

# Verificar

Use esta seção para confirmar se a sua configuração funciona corretamente.

Tente iniciar o tráfego através do túnel VPN. Com acesso à linha de comando do ASA ou FTD, isso pode ser feito com o comando packet tracer. Quando você usa o comando packet-tracer para ativar o túnel VPN, ele deve ser executado duas vezes para verificar se o túnel está ativado. Na primeira vez que o comando é emitido, o túnel VPN está inoperante, de modo que o comando packet-tracer falha com o DROP criptografado de VPN. Não use o endereço IP interno do firewall como o endereço IP origem no packet-tracer, pois isso sempre falhará.

firepower# packet-tracer input inside icmp 10.10.116.10 8 0 10.10.110.10

Phase: 9 Type: VPN Subtype: encrypt Result: DROP Config:

```
firepower# packet-tracer input inside icmp 10.10.116.10 8 0 10.10.110.10
Phase: 1
Type: ROUTE-LOOKUP
Subtype: Resolve Egress Interface
Result: ALLOW
Config:
Additional Information:
found next-hop 172.16.100.1 using egress ifc outside
Phase: 2
Type: UN-NAT
Subtype: static
Result: ALLOW
Config:
nat (inside,outside) source static |s2sAclSrcNwqV4|c9911223-779d-11ea-9c1b-5ddd47126971
|s2sAclSrcNwgV4|c9911223-779d-11ea-9clb-5ddd47126971 destination static
|s2sAclDestNwgV4|c9911223-779d-11ea-9c1b-5ddd47126971 |s2sAclDestNwgV4|c9911223-779d-11ea-9c1b-
5ddd47126971 no-proxy-arp route-lookup
Additional Information:
NAT divert to egress interface outside
Untranslate 10.10.110.10/0 to 10.10.110.10/0
Phase: 3
Type: ACCESS-LIST
Subtype: log
Result: ALLOW
Config:
access-group NGFW_ONBOX_ACL global
access-list NGFW_ONBOX_ACL advanced trust object-group |acSvcg-268435457 ifc inside any ifc
outside any rule-id 268435457 event-log both
access-list NGFW_ONBOX_ACL remark rule-id 268435457: ACCESS POLICY: NGFW_Access_Policy
access-list NGFW_ONBOX_ACL remark rule-id 268435457: L5 RULE: Inside_Outside_Rule
object-group service |acSvcg-268435457
service-object ip
Additional Information:
Phase: 4
Type: NAT
Subtype:
Result: ALLOW
Config:
nat (inside,outside) source static |s2sAclSrcNwgV4|c9911223-779d-11ea-9c1b-5ddd47126971
|s2sAclSrcNwgV4|c9911223-779d-11ea-9c1b-5ddd47126971 destination static
|s2sAclDestNwqV4|c9911223-779d-11ea-9c1b-5ddd47126971 |s2sAclDestNwqV4|c9911223-779d-11ea-9c1b-
5ddd47126971 no-proxy-arp route-lookup
Additional Information:
Static translate 10.10.116.10/0 to 10.10.116.10/0
Phase: 9
Type: VPN
Subtype: encrypt
Result: ALLOW
Config:
Additional Information:
Result:
input-interface: inside
input-status: up
input-line-status: up
output-interface: outside
```

output-status: up output-line-status: up Action: allow Para monitorar o status do túnel, navegue até a CLI do FTD ou do ASA.

### Na CLI do FTD, verifique a fase-1 e a fase-2 com o comando show crypto ikev2 sa.

> show crypto ikev2 sa IKEv2 SAs: Session-id:1, Status:UP-ACTIVE, IKE count:1, CHILD count:1 Tunnel-id Local Remote Status Role 3821043 172.16.100.10/500 192.168.200.10/500 READY INITIATOR Encr: AES-CBC, keysize: 256, Hash: SHA256, DH Grp:14, Auth sign: PSK, Auth verify: PSK Life/Active Time: 86400/1150 sec Child sa: local selector 10.10.116.0/0 - 10.10.116.255/65535 remote selector 10.10.110.0/0 - 10.10.110.255/65535 ESP spi in/out: 0x7398dcbd/0x2303b0c0

# Troubleshoot

Esta seção disponibiliza informações para a solução de problemas de configuração.

### Problemas iniciais de conectividade

Quando você constrói uma VPN, há dois lados negociando o túnel. Portanto, é melhor obter os dois lados da conversação quando você soluciona qualquer tipo de falha de túnel. Um guia detalhado sobre como depurar túneis IKEv2 pode ser encontrado aqui: <u>Como depurar VPNs</u> IKEv2

A causa mais comum de falhas de túnel é um problema de conectividade. A melhor maneira de determinar isso é fazer capturas de pacotes no dispositivo.

Use este comando para capturar capturas de pacote no dispositivo:

Capture capout interface outside match ip host 172.16.100.10 host 192.168.200.10

Depois que a captura estiver estabelecida, tente enviar tráfego pela VPN e verifique o tráfego bidirecional na captura de pacotes.

Revise a captura de pacotes com o comando show cap capout.

firepower# show cap capout

4 packets captured

### Problemas específicos de tráfego

Os problemas comuns de tráfego que os usuários enfrentam são:

- Problemas de roteamento por trás do FTD a rede interna não pode rotear pacotes de volta aos endereços IP e clientes VPN atribuídos.
- As listas de controle de acesso bloqueiam o tráfego.
- A Conversão de Endereço de Rede (NAT Network Address Translation) não está sendo ignorada para tráfego VPN.

Para obter mais informações sobre VPNs de site a site no FTD gerenciado pelo FDM, você pode encontrar o guia de configuração completo aqui: <u>FTD gerenciado pelo guia de configuração do</u> <u>FDM</u>.